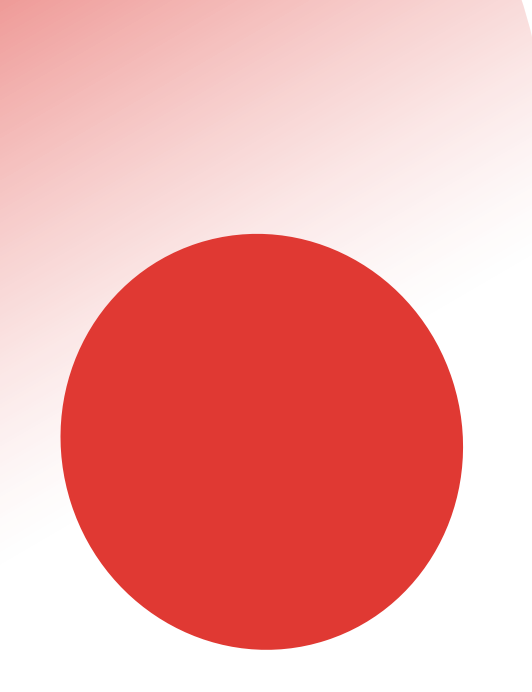

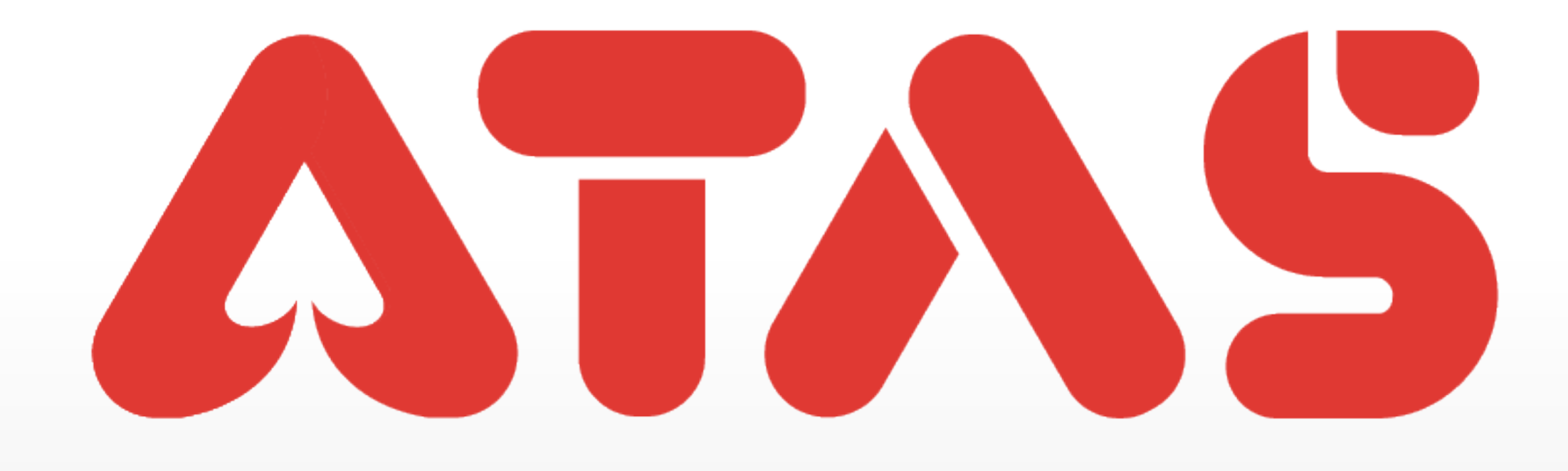

# DELETE BANK ACCOUNT MEMADAM AKAUN BANK 删除银行户口

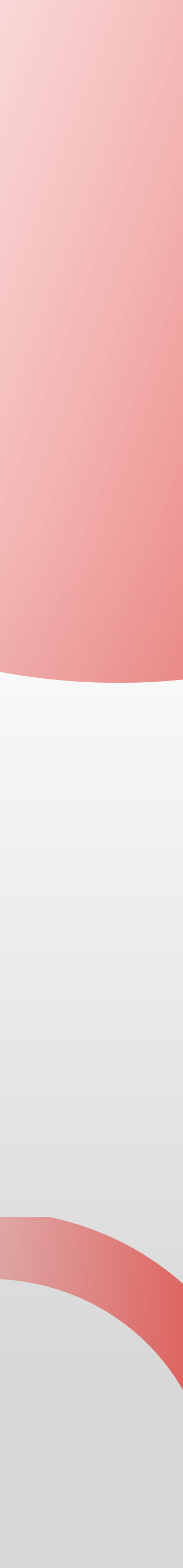

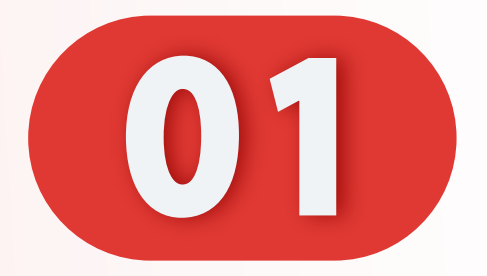

### 点击"我的"。

Click "Me".

Klik "Saya".

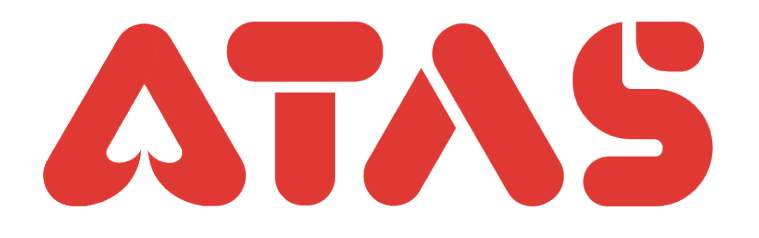

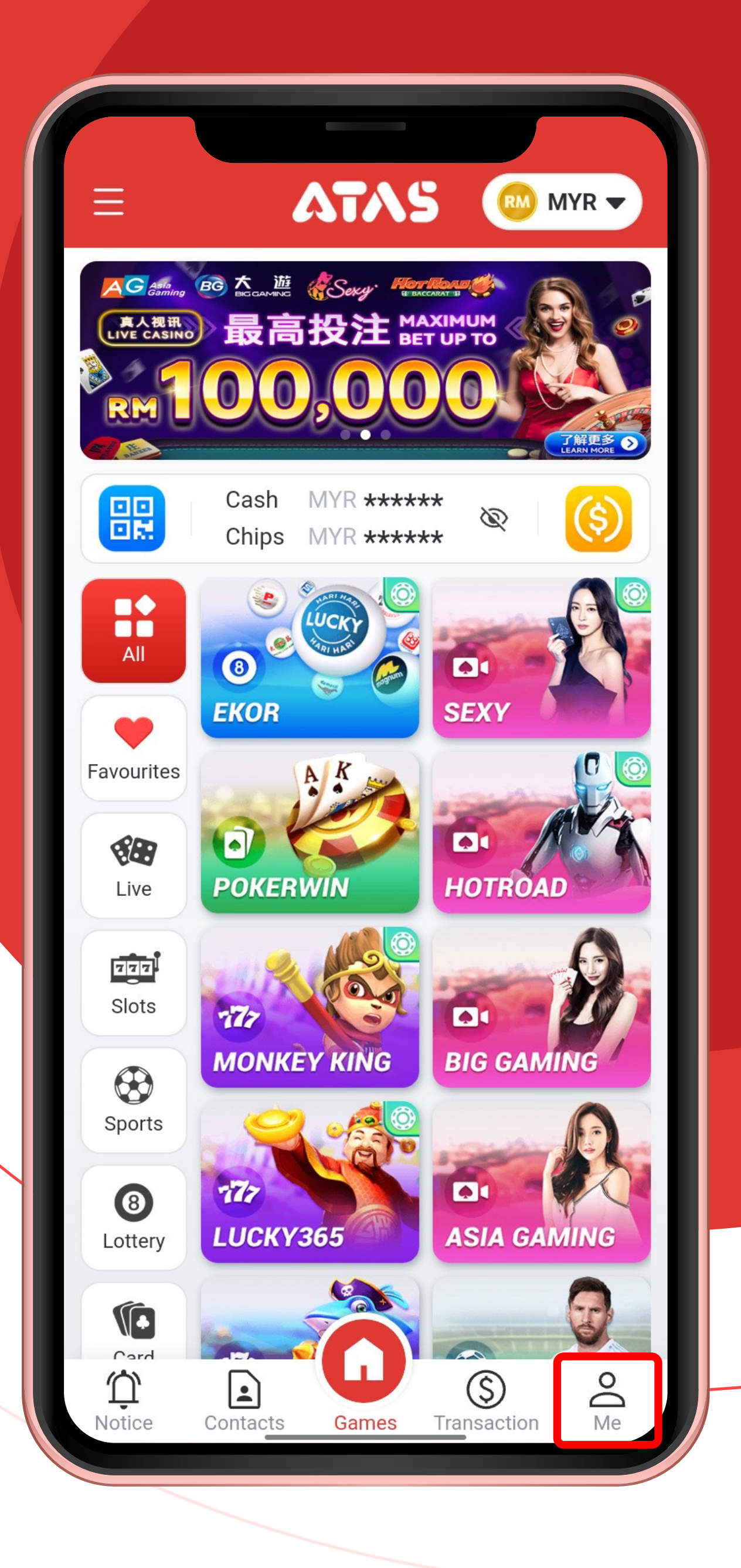

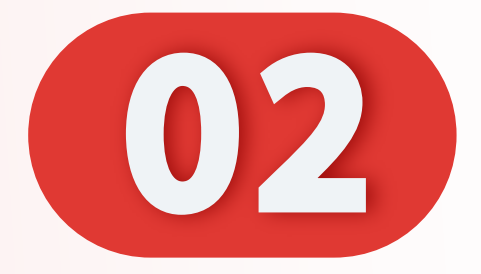

### 点击"银行账户"。

#### Click "Bank Account".

#### Klik "Akaun Bank".

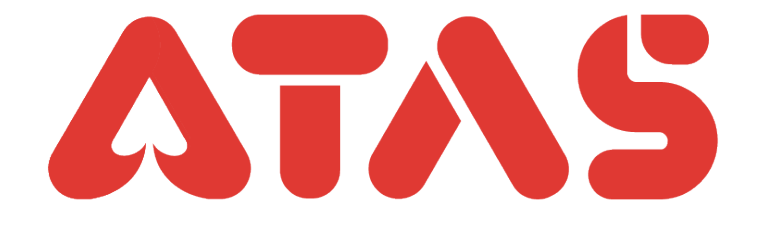

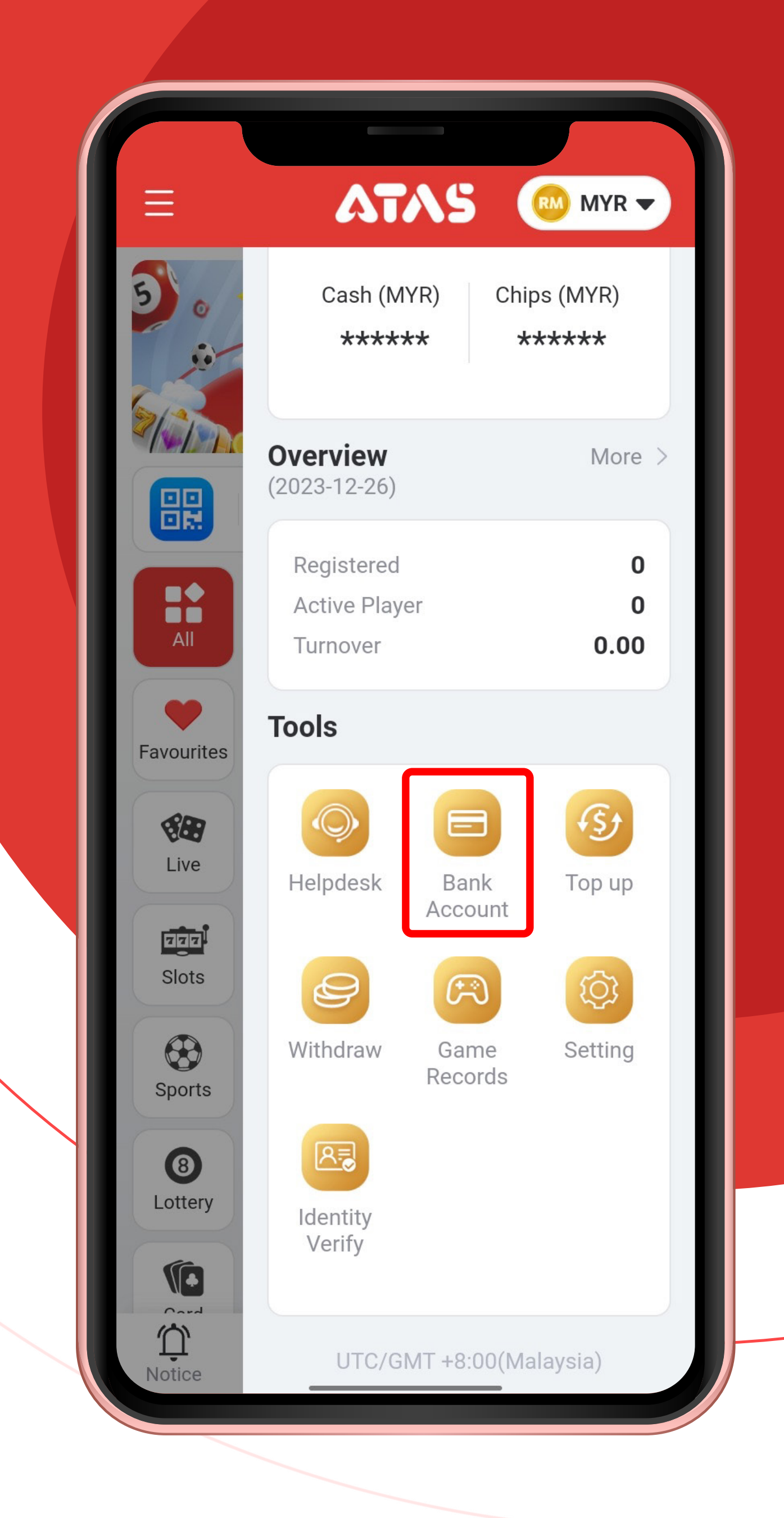

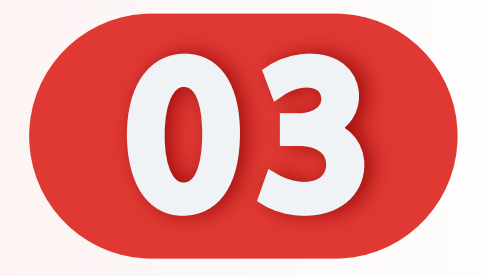

### 点击"删除"。

#### Click "Delete".

#### Klik "Padam".

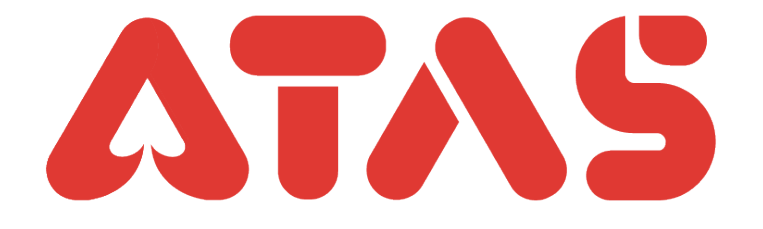

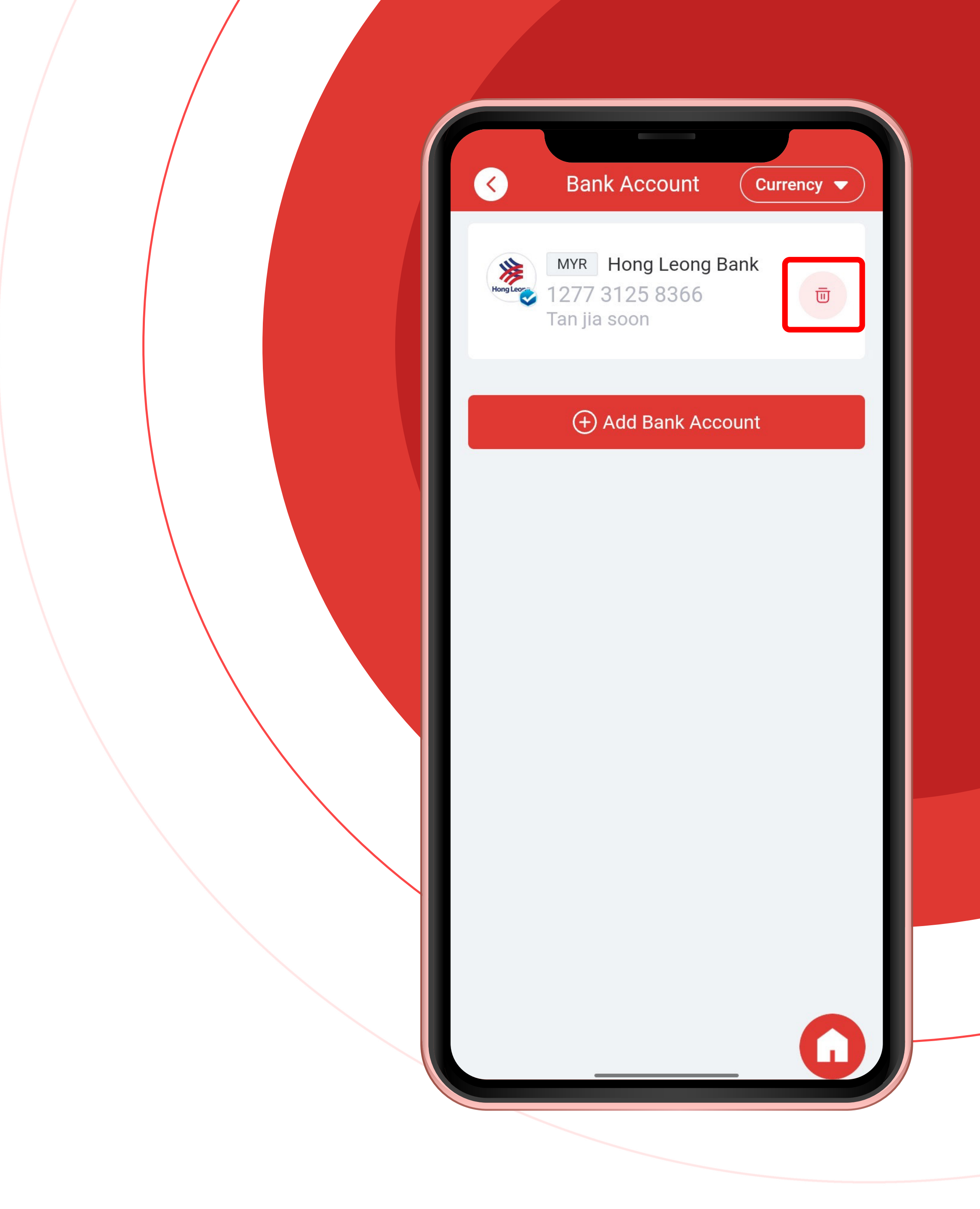

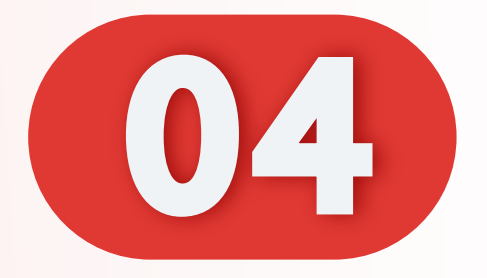

## 点击"OK"。

#### Click "OK".

#### Klik "OK".

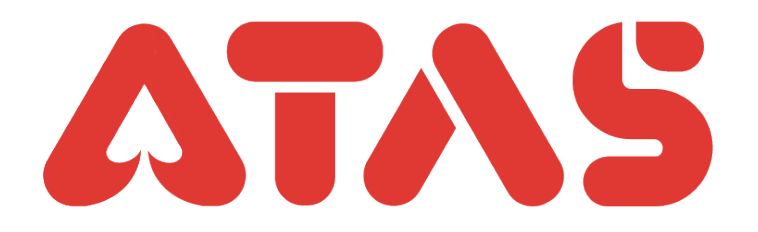

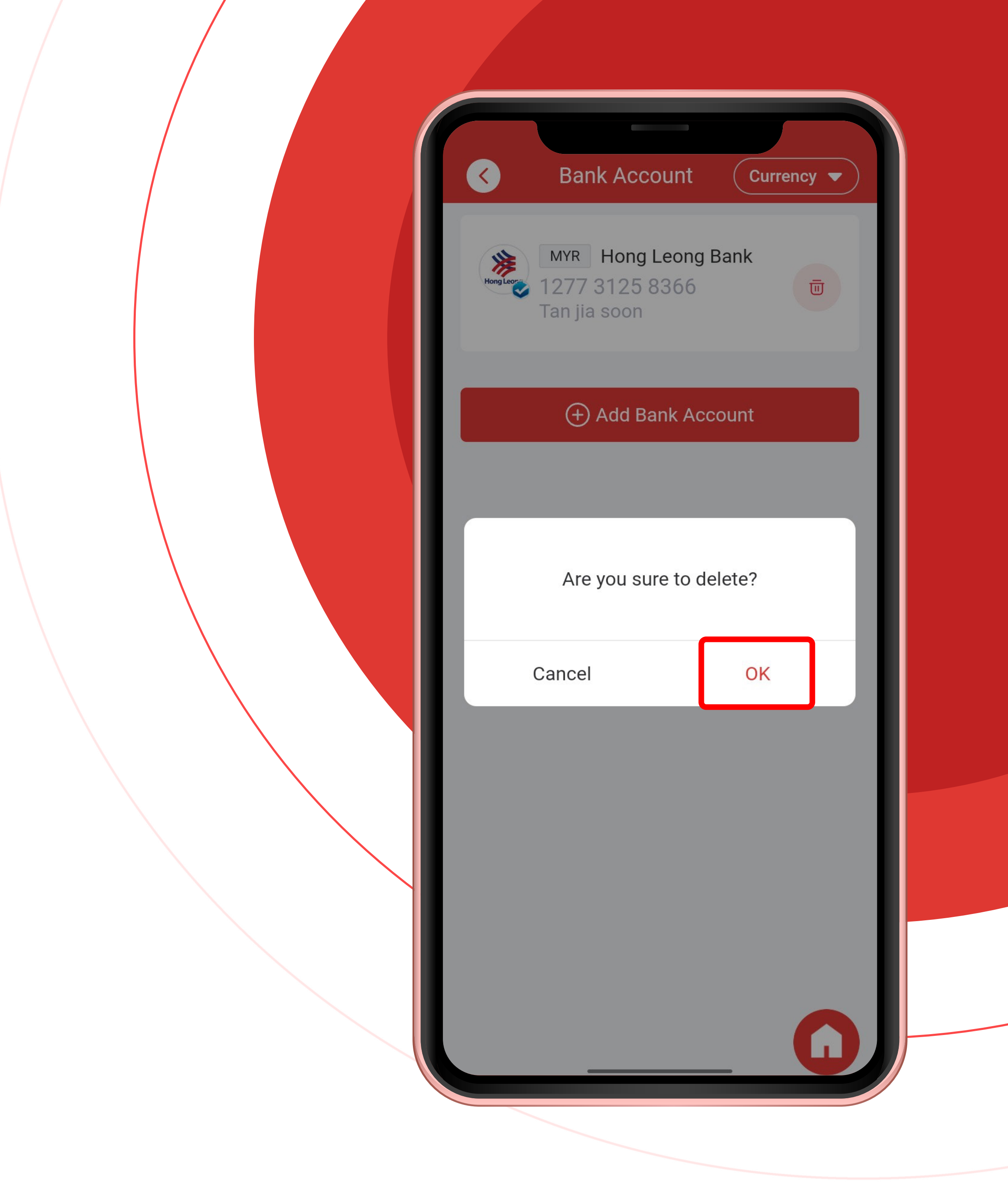

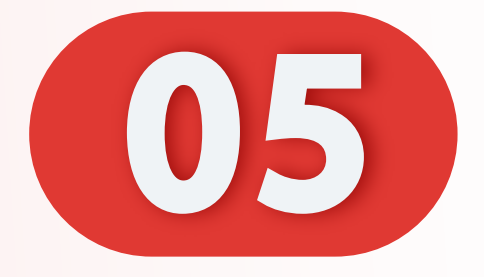

# 成功删除银行户口。

Successfully deleted bank account.

Berjaya memadamkan akaun bank.

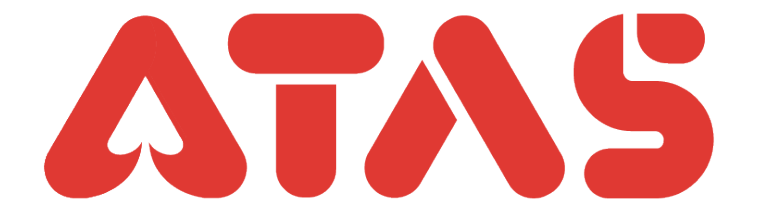

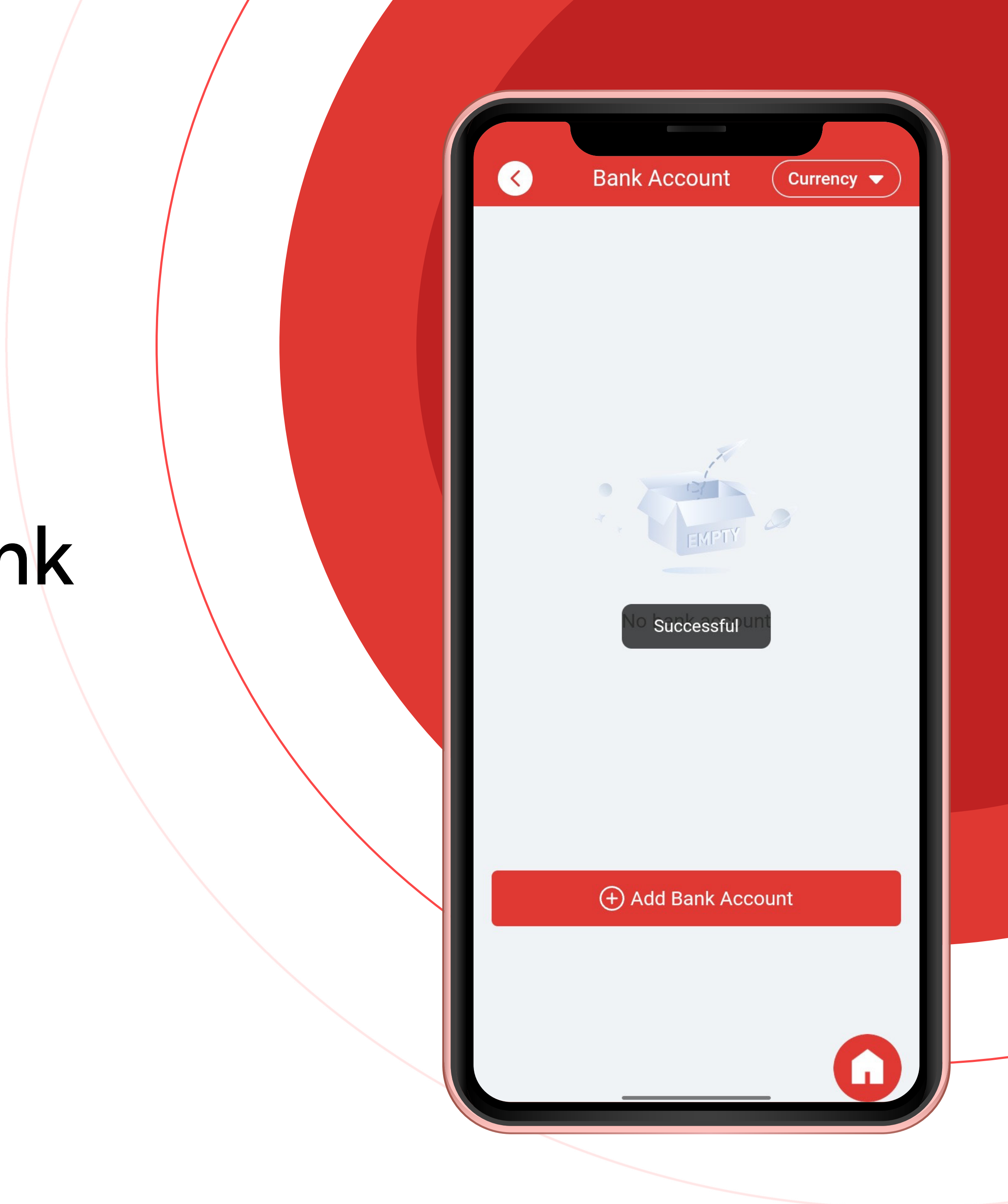